# **CBP One<sup>™</sup> | Traveler – Land – Submit Advance Information – Accept Appointment**

Accept an appointment after you have received an appointment offer.

U.S. Customs and Border Protection

This reference guide is part of the **Submit Advance Information** action. Before you can accept an appointment offer, please make sure you have completed the following steps.

#### Submit Advance Information

Submit your information before your arrival to a southwest Port of Entry. Navigate to the Submit Advance Information action in CBP One<sup>™</sup> and register all travelers.

### **Receive an Appointment**

Ask for an appointment, then wait for appointments to be announced. If you receive an appointment, continue to **Step 1.** 

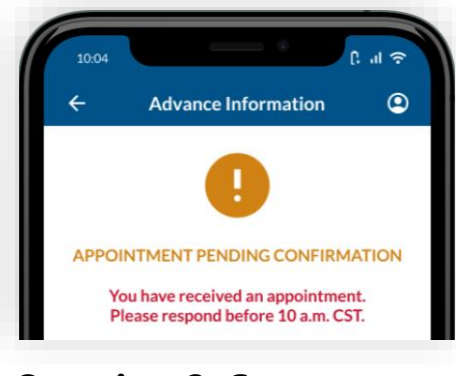

Questions? Contact us at: CBPOne@cbp.dhs.gov

### 1. Open Advance Information

Select **Traveler**. Select **Land**, then select **CONTINUE**. Select **Submit Advance Information**. Review the instructions, then select **CONTINUE**.

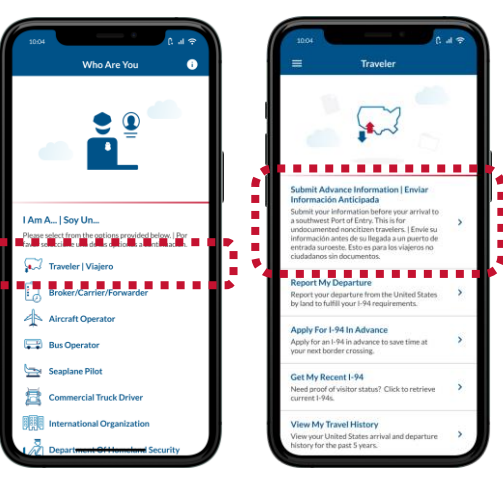

## 4. Take a Video Selfie

Select a traveler in your registration. Review the instructions, then tap anywhere on the screen and take a video selfie of the selected traveler.

| Lock     Schedule Appoil       Image: Control of the second sear appointement, does by being widen setting. Secret a transmission.       Image: Control of the second search second search second search second search second search second search second search second search search sear | C → Q → C → C → C → C → C → C → C → C → | <text><text><text><text><text><text></text></text></text></text></text></text> |
|----------------------------------------------------------------------------------------------------|-----------------------------------------|--------------------------------------------------------------------------------|
| CANCEL                                                                                                    | CONTINUE                                |                                                                                |

### 2. Open Your Registration

Select your registration. If you have an appointment offer, your registration will say **APPOINTMENT PENDING CONFIRMATION**.

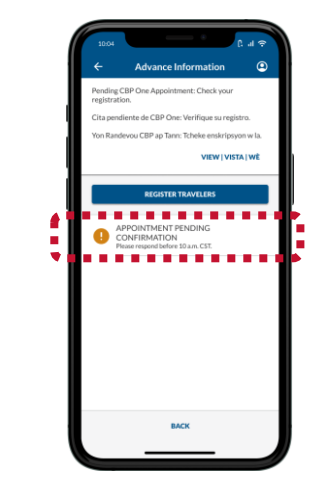

### 5. Verify All Travelers

Repeat **Step 4** for all travelers older than 13. After all travelers have a green check next to their name, select **CONTINUE**.

|                                                                                        |          |                              | · · ·                                                                               |                          |
|----------------------------------------------------------------------------------------|----------|------------------------------|-------------------------------------------------------------------------------------|--------------------------|
| chedule Appointment                                                                    | Ð        | 10:04<br><del> </del>        | Schedule Appointment                                                                | (: .ar<br>(              |
| appointment, please verify all travelers<br>selfies. Select a traveler to take a video | 15<br>10 | To sch<br>by taki<br>selfie. | edule an appointment, please verify a<br>ing video selfies. Select a traveler to ta | ll travele<br>ske a vide |
|                                                                                        |          | Trave                        | lers                                                                                |                          |
| e                                                                                      |          | 0                            | Aohn Doe                                                                            |                          |
| e                                                                                      |          | •                            | Bohn Doe                                                                            |                          |
| 2                                                                                      |          | 0                            | Cohn Doe                                                                            |                          |
| c                                                                                      |          | 0                            | Dohn Doe                                                                            |                          |
| 2                                                                                      |          | •                            | Eohn Doe                                                                            |                          |
|                                                                                        |          |                              |                                                                                     |                          |
|                                                                                        |          |                              |                                                                                     |                          |
|                                                                                        |          |                              |                                                                                     |                          |
|                                                                                        |          |                              |                                                                                     |                          |

## **3. Select Accept Appointment**

Review the offered appointment details, then select **ACCEPT APPOINTMENT**. You must be within <u>an authorized location</u> to accept and schedule an appointment.

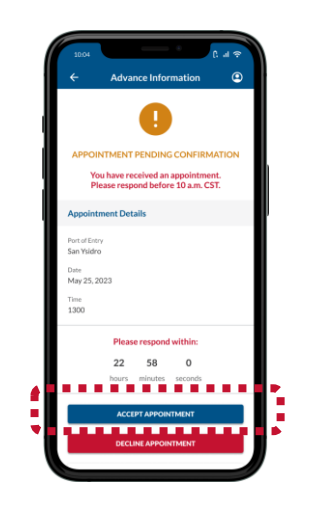

### 6. Schedule Appointment

Review the screen and ensure that all information is accurate, then select **SCHEDULE**. Review the pop-up and select **Yes, Schedule.** 

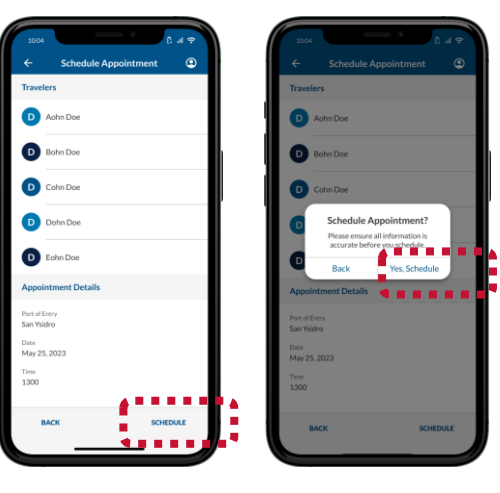